# Emettere una fattura ad un esportatore abituale - Inserire una dichiarazione di intento

## 1. Emettere una fattura ad un esportatore abituale - Inserire una dichiarazione di intento

### INSERIRE LA DICHIARAZIONE D'INTENTO

Quando il cliente vi notificherà di aver emesso una (o più) dichiarazioni di intento, si dovrà accedere alla sua scheda anagrafica e nella tab Dati amministrativi andare a settare il parametro "Esportatore abituale".

| Dati anagrafici   | Tipologia | anagrafica       | Dati amministrativi | Dichiarazione d'intenti |
|-------------------|-----------|------------------|---------------------|-------------------------|
|                   |           | Commercial       | i                   | SITUAZIONE              |
| Modalita di incas | 50        | BONIFICO BA      | NCARIO 15 GG D.F.   |                         |
| IBAN cliente      |           | SDD rev in da    | ata 13-01-2015      | Sezionale M             |
| ABI cliente       |           |                  |                     |                         |
| CAB cliente       |           |                  |                     | 100                     |
| Banca su cui inca | assare    | Banca<br>CC00010 |                     | Totale                  |
| Professionista    |           |                  |                     | Report Fatt             |
| Listino           |           | Listino base     |                     |                         |
| Agente            |           |                  |                     | Anno                    |
| Affido            |           | 0.00             |                     | 2011                    |
| Esportatore abit  | uale      | $\checkmark$     |                     | 2012                    |
|                   |           |                  |                     | 2013                    |
|                   |           |                  |                     | 2014                    |

Questa azione renderà visibile la Tab "Dichiarazioni d'intenti" all'interno della quale potranno essere caricate le dichiarazioni ricevute.

| Data emissione | 📰 🕐 data di emissione della dichiaraz            |
|----------------|--------------------------------------------------|
| Numero         | numero ad essa attribuito                        |
| Protocollo     | protocollo dell'Agenzia delle Entrate            |
| Da             | 🔳 🕐 eventuale data inizio validità               |
| A              | 📰 🕐 data fine validità                           |
| Importo        | eventuale importo massimo utilizzab              |
| dichiarazione  | Scegli file Nessun file selezionato 🕜            |
| Salva          | eseguire qui l'archiviazione della dichiarazione |

Un ulteriore settaggio propedeutico al corretto funzionamento del sistema delle dichiarazioni di intento, è di indicare in Configurazione > Amministrazione > Gestione Iva l'aliquota Non imponibile (vedi immagine)

| Ricerca                                                                                                    |                                                            |                                  |                              |                    |   |
|----------------------------------------------------------------------------------------------------|------------------------------------------------------------|----------------------------------|------------------------------|--------------------|---|
| Amministrazione                                                                                             | Tabelle accessorie                                         | Configurazione Ges               | stione iva Reverse           | Charge Intra UE    | E |
| 📑 Risorse                                                                                                   | Controllo di gestione                                      | Ritenute d'acconto               | Chiusura Bilancio            | Incassi e Pagament | i |
| Assistenza tecnica                                                                                          | (decreto Sviluppo - Dl 83/2<br>Conto evidenza iva split pa | 2012, articolo 32-bis)<br>ayment | Dal     Radice               |                    | T |
| <ul> <li>Comunicazioni</li> <li>Magazzino</li> <li>Produzione</li> <li>Installatori</li> <li>CRM</li> </ul> | Conto Liquidazione Iva                                     | Liquidazione                     | Erario c/Iva                 |                    |   |
|                                                                                                    | Conto Iva a Credito                                        | Liquidazione                     | Oneri finanziari diversi 🔹   |                    |   |
|                                                                                                    | Conto Iva a Debito<br>Causale Liquidazione Iva             |                                  | Iva su Vendite               |                    |   |
| 💼 Azienda                                                                                                   | Codice di default per iva e                                | sente                            | 100 465 66 <b>17</b>         |                    | • |
|                                                                                                    | Iva per cessione extracee<br>Iva per cessione intracee     |                                  | a continuit and an and an an |                    |   |
|                                                                                                    | Iva per acquisti extracee                                  |                                  | and the states               | A CONTRACTOR OF    | ۲ |
|                                                                                                    | Iva per acquisti intracee<br>Default Iva Cauzione          |                                  | Togets ive                   |                    |   |
|                                                                                                    | Default Iva Incasso                                        |                                  | F.C.iva                      |                    |   |
|                                                                                                    | Default Iva Trasporto                                      | +                                | iva al 22%                   |                    |   |
|                                                                                                    | Default Iva Dichiarazione d                                | l'intento                        | Non Imponibile Iva art.8     | 3 C                | • |

#### Configurazione ⊳ base

#### EMISSIONE DELLA FATTURA

Al momento dell'emissione della Fattura, Uno Erp provvederà ad avvisare in automatico che l'operazione rientra fra quelle coperte dalla dichiarazione d'intento - e, dopo aver dato l'ok - l'iva sarà convertita in "non imponibile", aggiungendo anche la relativa dicitura.

Contestualmente verrà resa disponibile la Tab "Dichiarazione d'intenti" dove troveremo elencate la (o le) dichiarazioni di intento valide nel periodo di emissione della fattura.

| Intestazione Prodotti/Servizi                   | Anticipi Riferimenti Dati DE                          | OT Cassa Dichiarazione d'inten |
|-------------------------------------------------|-------------------------------------------------------|--------------------------------|
| Tipo documento                                  | TD24 - Fattura differita art. 21, comma 4,            | lett. a) 🗸 🕐 💋                 |
| Causale                                         | Fattura differita di cui all'art. 21, comma           | 4, lett. a) 🗸 💿                |
| Data                                            | 29.01.20                                              |                                |
| Sezionale                                       | Fattura elettronica B2B 🗸 🕐                           |                                |
| Cliente                                         |                                                       | 00                             |
| Cod. Destinatario                               |                                                       |                                |
| Email Pec                                       |                                                       | 0                              |
| Listino                                         | Listino                                               | × (?)                          |
| Agente                                          |                                                       | ~ 🔊                            |
| Task                                            |                                                       |                                |
| Oggetto della fattura                           | Dichiarazione di intento Prot. ADE n. 2011<br>000105  |                                |
| Intestazione Prodotti/Servizi Anticipi Riferimo | enti Dati DDT Cassa Dichiarazione d'intento Altri dal | ti Trasporto Piede Riepilogo   |
| Data emissione Numero                           | Protocollo                                            | Da A Selezion                  |
| 18.12.20                                        | 2012 55                                               | 01.01.202 . 31.12.20           |

Nell'immagine qui sopra viene proposta una singola dichiarazione di intento, ma potrebbero esservene anche più d'una.

Per selezionare la dichiarazione da utilizzare cliccanre sul segno di spunta.

Questa azione farà sì che i dati della dchiarazione d'intento siano inseriti automaticamente all'interno del file xml.

E' il caso di ricordare che dal 01-01-2022 l'Agenzia delle Entrate eseguirà dei controlli automatici sulla validità dei dati della dichiarazione d'intento inserita in fattura, pertanto ove venissero riscontrati errori formali sulla data o sulla numerazione o una eventuale invalidità della dichiarazione stessa, la fattura verrà scartata.

Si veda l'aggiornamento al 01-01-2022 contenuto in questo documento.